## 在 ASP.NET 應用程式中使用方式

 在瀏覽器中鍵入網址『<u>http://codestorage.ria101.com.tw/CodeStorageRIAUser.html?CodeUid=87</u>』以下 載檔案 (若您不是會員,請先建立帳號):

可供瀏覽的媒體 :

|   | <mark>媒體</mark><br>作者<br>發行 | 豐: .<br>5: [<br>5日: | .NE<br>Dav | T Walker<br>vid<br>1/2007 12: | (BLOG)<br>00:00 AM |    |             |    |    |           |            | Ĵ        |
|---|-----------------------------|---------------------|------------|-------------------------------|--------------------|----|-------------|----|----|-----------|------------|----------|
| ( |                             |                     |            |                               |                    |    |             |    |    | _         |            |          |
|   | 媒體                          | ₿: [                | Da∖        | /id的Run!                      | PC專欄               |    |             |    |    |           |            | •        |
| 可 | 瀏覽                          | 的項                  | 目:         |                               |                    |    |             |    |    |           |            |          |
|   |                             | 电波(期                | LX) [      | 範例名稱                          |                    |    | 程式版本        | 程式 | 檔案 | 影片        | 更新         |          |
| 1 | 員                           |                     |            | FileUploade                   | r大檔拖曳上             | C# | .NET WebF   | ō  | 下載 |           | 2010/06/06 | <b>A</b> |
| ŧ | 員                           | 20100               | 0502       | 設計滑鼠右鐵                        | 證單(Cont            | C# | Silverlight | 4  | 下載 |           | 2010/05/02 |          |
| ŧ | 貝                           |                     |            | VS2010對SI                     | L DataBind         | C# | Silverlight | 4  | 下載 | 觀賞        | 2010/04/21 |          |
| 1 | 貝                           | 20100               | 0421       | Generate Fi                   | rom Usage          | VB | C#, VB      |    | 下載 | <u>觀賞</u> | 2010/04/19 |          |
| 1 | 貝                           | 20100               | 0409       | SL4中的滑鼠                       | 右鍵支持               | C# | Silverlight | 4  | 下載 |           | 2010/04/09 |          |
| 1 | 貝                           | 2009/               | /05        | ASP.NET M                     | /C-1基本介            | C# | ASP.NET 3   | .: |    | <u>觀賞</u> | 2010/04/05 |          |
| 1 | 員                           | 2009/               | /06        | Controller與                   | Url-Routir         | C# | ASP.NET 3   | .: |    | <u>觀賞</u> | 2010/04/05 |          |
| Ĩ | 員                           | 2009/               | /08        | ASP.NET M                     | /C檔案上傳             | C# | ASP.NET 3   | .: |    | 觀賞        | 2010/04/05 |          |
| 1 | 員                           | 2009/               | /09        | DataForm的                     | 使用                 | C# | Silverlight | 3  |    | <u>觀賞</u> | 2010/04/05 | -        |

2. 建立 ASP.NET Web 應用程式:

| New Project                                               |                |          |                                           |             | ? <u>×</u>                            |
|-----------------------------------------------------------|----------------|----------|-------------------------------------------|-------------|---------------------------------------|
| Recent Templates                                          |                | .NET Fra | mework 2.0 🔹 Sort by: Default             | •           | Search Installed Templates            |
| Installed Templates                                       |                |          |                                           |             | Type: Visual C#                       |
| Visual Basic                                              | *              |          | ASP.NET Web Application                   | Visual C#   | A project for creating an application |
| ▲ Visual C#                                               |                | e}c#     | ASP.NET Server Control                    | Visual C#   | with a Web user interface             |
| Windows                                                   |                |          |                                           |             |                                       |
| > Office                                                  |                |          | ASP.NET Web Service Application           | Visual C#   |                                       |
| Cloud                                                     |                |          |                                           |             |                                       |
| Reporting                                                 |                |          |                                           |             |                                       |
| SharePoint                                                | -              |          |                                           |             |                                       |
| Silverlight                                               | =              |          |                                           |             |                                       |
| lest                                                      |                |          |                                           |             |                                       |
| WCF                                                       |                |          |                                           |             |                                       |
| Workflow                                                  |                |          |                                           |             |                                       |
| Visual C++                                                |                |          |                                           |             |                                       |
| <ul> <li>Visual F#</li> <li>Other Project Type</li> </ul> |                |          |                                           |             |                                       |
| Database                                                  |                |          |                                           |             |                                       |
| <ul> <li>Test Projects</li> </ul>                         |                |          |                                           |             |                                       |
| Online Templates                                          |                |          |                                           |             |                                       |
| <u>N</u> ame:                                             | FileUploaderTe | st       |                                           |             |                                       |
| Location: D:\MyDoc\0P.専筹                                  |                | 厚案∖Study | Host.Silverlight.FileUploader\Examples\AS | P.NET App 🔹 | Browse                                |
| Solution name:                                            | FileUploaderTe | st       |                                           |             | Create directory for solution         |
|                                                           |                |          |                                           |             | Add to so <u>u</u> rce control        |
|                                                           |                |          |                                           |             | OK Cancel                             |

3. 在專案的 Reference 資料夾下,按右鍵並點選 Add Reference:

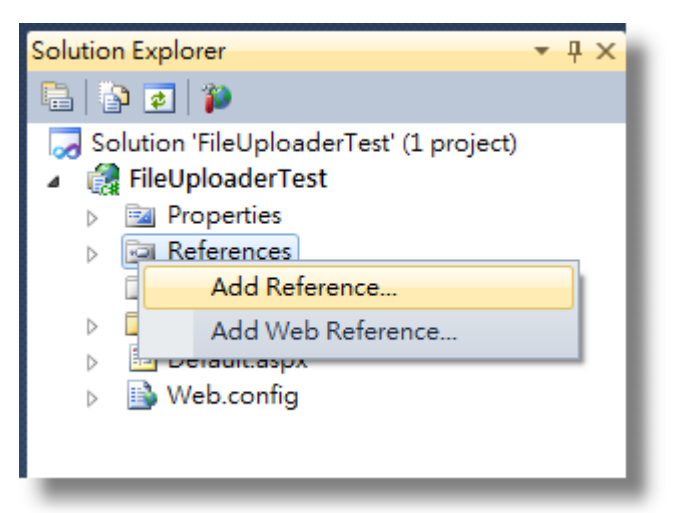

引用位於 Binaries 資料夾底下的 UploadService.dll

| 🗙 Add Reference                                                                                                    | ?                     |
|----------------------------------------------------------------------------------------------------|-----------------------|
| .NET COM Projects Browse Recent                                                                                                    |                       |
| <br>搜尋位置①: ]] Binaries                                                                                                    | G 🏚 📂 🖽 -             |
| 名稱                                                                                                    | 修改日期                  |
| 🔒 ClientBin                                                                                                    | 2010/6/5 下午 01:11     |
| 🚳 FileUploader.dll                                                                                                    | 2010/6/5 下午 12:07     |
| S UploadService.dll                                                                                                    | 2010/6/5 下午 12:07     |
| <ul> <li>▲</li> <li>▲</li></ul> | ►<br>▼<br>*.manifest) |
|                                                                                                    | OK Cancel             |

4. 在專案中建立 Web Service:

| Add New Item - D:\MyDoc\0P.專案\StudyHost.Silverlight.FileUploader\Examples\ASP.NET App\FileUploaderTest\ |          |                        |           |   |                                                             |  |  |
|----------------------------------------------------------------------------------------------------|----------|------------------------|-----------|---|-------------------------------------------------------------|--|--|
| Installed Templates                                                                                     | Sort by  | Default 🔹              |           |   | Search Installed Templates                                  |  |  |
| Visual Basic<br>Visual C#                                                                               |          | Skin File              | Visual C# | * | Type: Visual C#<br>A visually designed class for creating a |  |  |
| Online Templates                                                                                        |          | SQL Server Database    | Visual C# |   | Web Service                                                 |  |  |
|                                                                                                    | A.       | Style Sheet            | Visual C# |   |                                                             |  |  |
|                                                                                                    |          | Text File              | Visual C# |   |                                                             |  |  |
|                                                                                                    |          | Text Template          | Visual C# |   |                                                             |  |  |
|                                                                                                    |          | Web Configuration File | Visual C# |   |                                                             |  |  |
|                                                                                                    |          | Web Service            | Visual C# |   |                                                             |  |  |
|                                                                                                    |          | XML File               | Visual C# |   |                                                             |  |  |
|                                                                                                    | 9<br>0 0 | XML Schema             | Visual C# |   |                                                             |  |  |
|                                                                                                    |          | XSLT File              | Visual C# |   |                                                             |  |  |
|                                                                                                    |          |                        |           | - |                                                             |  |  |
| Name: FileReceiver.as                                                                                   | mx       |                        |           |   | Place code in separate file Select master page              |  |  |
|                                                                                                    |          |                        |           |   | <u>A</u> dd Cancel                                          |  |  |

1. 開啟 Web Service(.asmx)的 Code Behide 程式碼(xxxx.cs),將

System.Web.Services.WebService 删除:

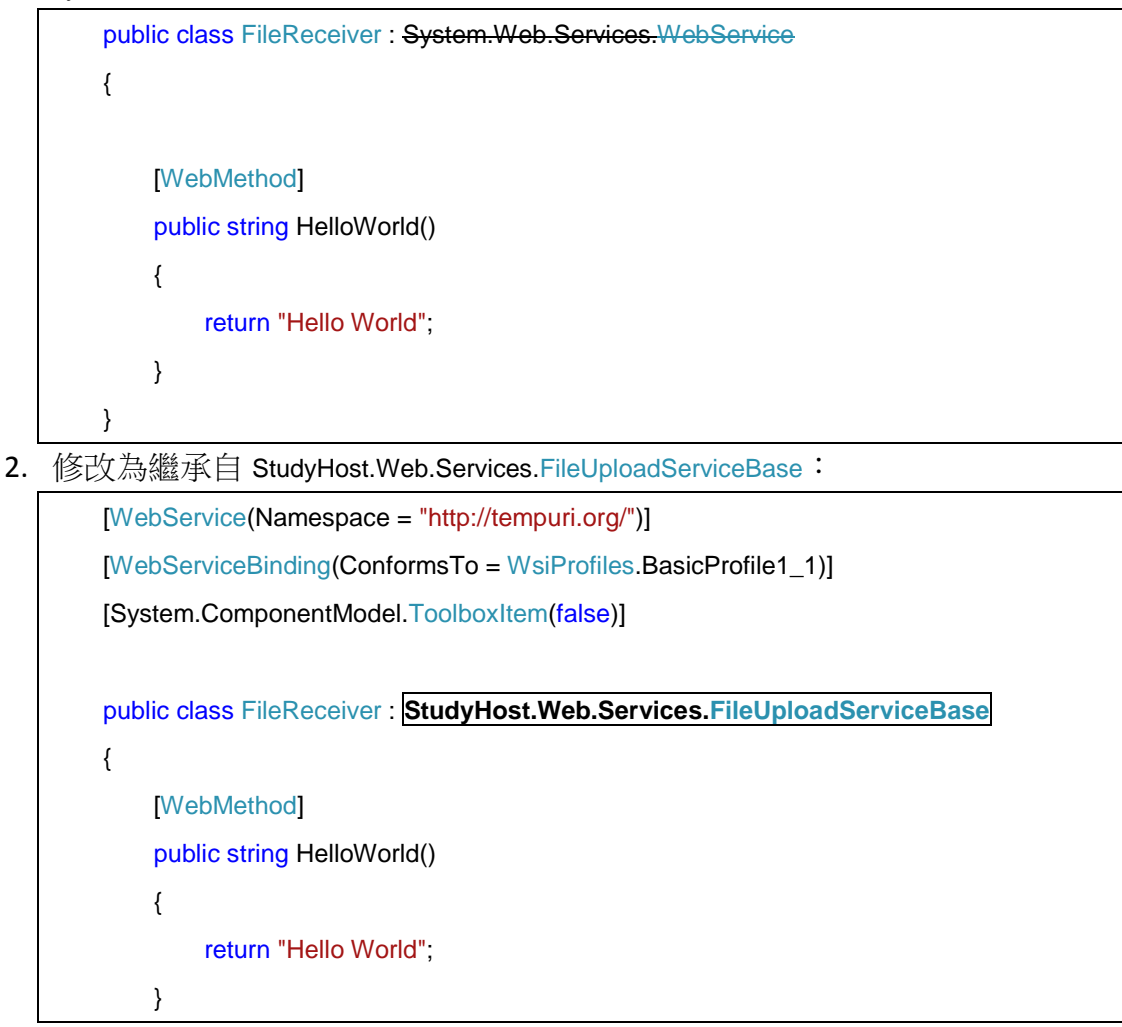

- }
- 3. 儲存後, ReBuild 整個專案, 並點選.asmx 按下滑鼠右鍵, 選擇 View In Browser:

|          | =                                                | <ul> <li>FileUploadExample.Web</li> <li>Properties</li> <li>References</li> <li>ClientBin</li> <li>FileReceiver.asmx</li> </ul> |
|----------|--------------------------------------------------|----------------------------------------------------------------------------------------------------|
| ľ        | Open<br>Open With                                | pleTestPage.aspx<br>pleTestPage.html                                                                                            |
|          | View <u>C</u> ode<br>View <u>D</u> esigner       |                                                                                                    |
| 3        | View Mar <u>k</u> up<br>View in <u>B</u> rowser  | Ctrl+Shift+W                                                                                                    |
|          | Browse Wit <u>h</u><br>Set As Start <u>P</u> age |                                                                                                    |
|          | Exclude From Project                             | t                                                                                                    |
| *        | Cu <u>t</u>                                      | Ctrl+X                                                                                                    |
| 6        | Сору                                             | Ctrl+C                                                                                                    |
| $\times$ | <u>D</u> elete                                   | Del                                                                                                    |
|          | Rena <u>m</u> e                                  |                                                                                                    |
|          | P <u>r</u> operties                              | Alt+Enter                                                                                                    |

5. 在顯示出的 Browser 中,確認是否有成功建立出 UploadFile 與 Login 兩個 Web Method:

| 🍘 FileReceiver Web 服務 - Windows Internet Explorer                                | x              |
|----------------------------------------------------------------------------------|----------------|
| 🕞 🕞 🗸 🛃 http://localhost.60648/FileUploaderTest/FileReceiver.asmx 🔹 🗟 🍫 🗙 🗔 Bing | <mark>ب</mark> |
| 檔案(E) 編輯(E) 檢視(⊻) 我的最愛(A) 工具(I) 說明(出)                                            |                |
| 🖕 我的最愛 👍 🙋 自訂連結 🥑 新索引標籤                                                          |                |
| FileReceiver Web 服務                                                              | >>             |
| FileReceiver                                                                     |                |
| 下列作業受支援。如需正式定義,請參閱 <u>服務描述</u> 。                                                 |                |
| • <u>HelloWorld</u>                                                              |                |
| • Login                                                                          |                |
| • <u>UploadFile</u>                                                              |                |
|                                                                                  | _              |
| 此 Web 服務以 http://tempuri.org/ 作為預設的命名空間。                                         |                |
|                                                                                  | Ψ              |
| 完成 🕒 😜 網際網路   受保護模式: 敏動 🛛 🖓 🔻 🕄 100%                                             | •              |

6. 確認無誤後,取得該.asmx的網址(請注意,此為開發測試環境之 URL 位置, Production 時該網址必須換成正式機的.asmx URL 位置):

| 🍘 FileReceiver Web 服務 - Windows Internet Explorer                                                                                                    |                 |
|----------------------------------------------------------------------------------------------------|-----------------|
| 🕜 🕗 - 🙋 http://localhost:60648/FileUploaderTest/FileReceiver.asmx 🕥 🗟 🍫 🗙 🏷 Bing                                                                                                    | • ۹             |
| 描案(D) 編輯(E) 檢視(D) 我的最受心 王具(E) 說明(E)                                                                                                    |                 |
| 🖕 我的最愛 👍 💋 自訂連結 🤌 新索引標籤                                                                                                    |                 |
| Web 服務     BileReceiver Web 服務     TileReceiver Web 服務     TILERECEIVER Web 服務     TILERECEIVER Web 服務     TILERECEIVER Web 服務     TILERECEIVER Web 服務     TILERECEIVER Web 服務     TILERECEIVER Web 服務     TILERECEIVER Web LINERECEIVER Web LINERECEIVER Web LINERECEIVER Web LINERECEIVER Web LINERECEIVER Web LINERECEIVER Web LINERECEIVER Web LINERECEIVER Web LINERECEIVER Web LINERECEIVER Web LINERECEIVER Web LINERECEIVER Web LINERECEIVER WEB WEB VEB VEB VEB VEB VEB VEB VEB VEB VEB V | )) <b>▼</b>     |
| FileReceiver                                                                                                    |                 |
| 下列作業受支援。如需正式定義,請參閱 <u>服務描述</u> 。                                                                                                    |                 |
| • <u>HelloWorld</u>                                                                                                    |                 |
| • Login                                                                                                    |                 |
| <u>UploadFile</u>                                                                                                    |                 |
| —————————————————————————————————————                                                                                                    |                 |
| 海洋変活。 注土八明 VMI MAL 即23 うど総面蓋外外へカナ明 .<br>< ┃                                                                                                    | •               |
| 完成 😪 網際網路   受保護模式: 啟動 🖓 🔻 🕄 10                                                                                                    | 0% <del>-</del> |

7. 在 ASP.NET 專案中加入 ClientBin 資料夾:

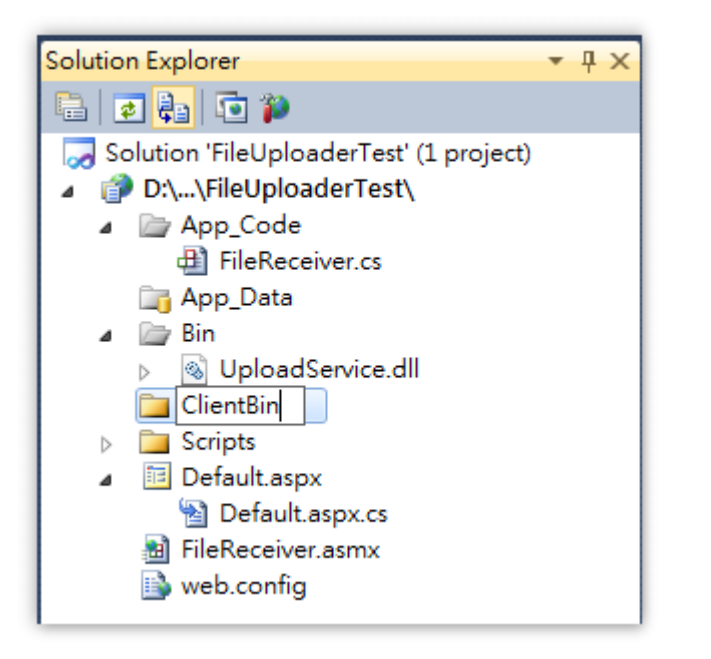

8. 複製 Binaries\ClientBin 資料夾下的 FileUpload.xap 檔案到 ASP.NET 專案的 ClientBin 資料夾中。

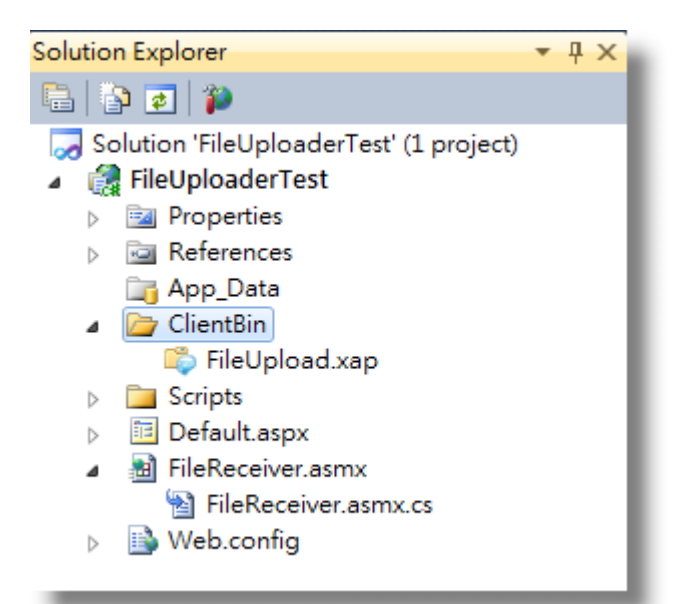

9. 開啟需要拖曳上傳檔案的.aspx 頁面,在頁面中加入底下 HTML Code(可參考 Binaries 資料夾底下的 EmbeddedFileUploadHTMLCode.html):

| <object <="" data="data:application/x-silverlight-2," th=""></object>                                                                                                    |
|----------------------------------------------------------------------------------------------------|
| type="application/x-silverlight-2" width="350px" height="100px">                                                                                                    |
| <pre><param name="source" value="ClientBin/FileUpload.xap"/></pre>                                                                                                    |
| <param name="onError" value="onSilverlightError"/>                                                                                                    |
| <pre><param name="background" value="white"/></pre>                                                                                                    |
| <pre><param name="minRuntimeVersion" value="4.0.50401.0"/></pre>                                                                                                    |
| <pre><param name="autoUpgrade" value="true"/></pre>                                                                                                    |
| <param name="initParams" value="ServiceURL=請務必填入您的FileReceiver服務位&lt;/p&gt;&lt;/td&gt;&lt;/tr&gt;&lt;tr&gt;&lt;td&gt;置.asmx, MaxFileSize=10000000,AutoUploadWhenDrop=true,&lt;/td&gt;&lt;/tr&gt;&lt;tr&gt;&lt;td&gt;ShowOpenFileDialogButton=true, HiddenFieldID=HiddenField1"/> |
| <a <="" href="http://go.microsoft.com/fwlink/?LinkID=149156&amp;v=4.0.50401.0" td=""></a>                                                                                                    |
| style="text-decoration:none">                                                                                                    |
| <img <="" src="http://go.microsoft.com/fwlink/?LinkId=161376" td=""/>                                                                                                    |
| alt="Get Microsoft Silverlight" style="border-style:none"/>                                                                                                    |
|                                                                                                    |
|                                                                                                    |

10. 將務必留意,將剛才步驟 5 中所複製的 URL,填入 ServiceURL 參數中(請注意, 此為開發測試環境之 URL 位置, Production 時該網址必須換成正式機的.asmx URL 位置):

<param name="initParams" value="ServiceURL="">

http://localhost:60648/FileUploaderTest/FileReceiver.asmx,

MaxFileSize=10000000,AutoUploadWhenDrop=true, ShowOpenFileDialogButton=true" />

11. 若您需要在 ASP.NET 的 Postback 動作中,取得上傳檔案的名稱與路徑,可在

ASP.NET 頁面上加入一個名稱的 HiddenField1 隱藏欄位(HiddenField 物件)。 12. 完成後重新建置(rebuild)此網站,即可在.aspx 頁面中測試上傳功能。

| 🏉 http://localhost:60648/FileUploaderTest/Default.aspx - Wirrio | x              |
|-----------------------------------------------------------------|----------------|
| O ⊂                                                             | <del>ب</del> م |
| 檔案(E) 編輯(E) 檢視(⊻) 我的最愛(A) 工具(T) 說明(H)                           |                |
| 🖕 我的最愛 🛛 🚖 💋 自訂連結 💋 新索引標籤                                       |                |
| 🌈 http://localhost:60648 👌 ▼ 🗟 ▼ 🖃 🖶 ▼ 網頁(2) ▼                  | »              |
| %                                                               |                |
|                                                                 | ▼              |

您可以在 ASP.NET 的 Postback 事件當中,透過隱藏欄位 HiddenField1 取得上傳的檔案名稱,並透過自行撰寫其他的 Web Method 或 ASP.NET 程式碼將上傳後的檔案進行後續的其他處理。

<Object>...<Object>中的 initParams,可使用的參數如下:

| 名稱                       | 描述                                   |
|--------------------------|--------------------------------------|
| ServiceURL               | 設定上傳服務(.asmx)位置(URL),此屬性不得為空白        |
| MaxFileSize              | 檔案上傳長度限制                             |
| AutoUploadWhenDrop       | 設定是否支援拖曳自動上傳                         |
| ShowOpenFileDialogButton | 是否顯示開檔對話視窗按鈕                         |
| HiddenFieldID            | ASP.NET 頁面上的隱藏欄位 ID。若您需要在 ASP.NET    |
|                          | 的 Postback 動作後,取得上傳檔案的名稱與路徑,         |
|                          | 您可以在 ASP.NET 頁面上加入一個隱藏欄位             |
|                          | (HiddenField 物件),並透過這個參數將該欄位名稱       |
|                          | (ClientID)傳入,FileUploader 控制項將會在順利上傳 |
|                          | 檔案後,把檔案路徑寫入此 Hidden Field。           |